# Instalar o SO do ISE em um dispositivo SNS usando o NFS

# Contents

| Introdução                                                                 |
|----------------------------------------------------------------------------|
| Pré-requisitos                                                             |
| Requisitos                                                                 |
| Componentes Utilizados                                                     |
| Configuração                                                               |
| Seção 1. Habilitando o servidor NFS no Ubuntu                              |
| Seção 2. Mapeamento do ISO para o dispositivo de inicialização no hardware |
| Seção 3. Instalação do ISE do hardware 37xx                                |
| Seção 4. Instalação do ISE do hardware 36xx                                |
| Seção 5: Desmontando a imagem ISO da caixa do CIMC (SNS 36xx e SNS 37xx)   |

# Introdução

Este documento descreve as etapas para instalar o ISE em um dispositivo SNS usando o NFS em vez de uma unidade virtual KVM.

# Pré-requisitos

- Servidor SNS
- ISO do Identity Services Engine (ISE)
- Servidor NFS (Network File System)

## Requisitos

A Cisco recomenda que você tenha conhecimento básico do ISE e do SNS Cisco Integrated Management Controller (CIMC).

## **Componentes Utilizados**

As informações neste documento são baseadas nestas versões de software e hardware:

- SNS-36xx
- SNS-37xx

As informações neste documento foram criadas a partir de dispositivos em um ambiente de laboratório específico. Todos os dispositivos utilizados neste documento foram iniciados com uma configuração (padrão) inicial. Se a rede estiver ativa, certifique-se de que você entenda o impacto potencial de qualquer comando.

## Configuração

## Seção 1. Habilitando o servidor NFS no Ubuntu

#### Etapa 1. Instale o servidor NFS no Ubuntu usando o comando sudo apt install nfs-kernel-server.

Etapa 2. Crie um diretório para o compartilhamento NFS com o comando sudo mkdir -p /mnt/nfs\_share.

Etapa 3. Remova a restrição na pasta com sudo chown -R superadmin:admin\_group /mnt/nfs\_share/.

De acordo com o comando, superadmin se refere ao usuário e admin\_group se refere ao grupo de usuários. Com isso, você pode restringir o usuário de acordo com a conta de usuário e o grupo de usuários.

Etapa 4. Forneça os privilégios de **Leitura e Gravação** para a pasta usando sudo chmod 327 /mnt/nfs\_share. De acordo com chmod, o nome de pasta 327 dá permissão de gravação e execução (3) para o usuário, w (2) para o grupo e leitura, gravação e execução para os usuários.

Etapa 5. Conceder Acesso ao sistema cliente para a pasta NFS com sudo vim /etc/exports.

Após executar o comando, pressione I para inserir o caminho do arquivo e a sub-rede do cliente para acessar o compartilhamento NFS usando /mnt/nfs\_share 192.168.146.0/24(rw,sync,nosubtree\_check).

/mnt/nfs\_share: a pasta NFS que foi criada no sistema

192.168.146.0/24: a sub-rede adicionada é a sub-rede do cliente que pode acessar o compartilhamento NFS

rw: permissão de leitura e gravação para a pasta

sync: permissão de gravação no disco rígido

no\_subtree\_check: Para ignorar a verificação de subárvore na pasta

Pressione esc e digite :wq para gravar e sair do arquivo /etc/exports.

Etapa 6. Exporte o diretório compartilhado NFS no sistema usando sudo exportfs -a.

Passo 7. Reinicie o serviço NFS no sistema para que as alterações tenham efeito usando sudo systemctl restart nfs-kernel-server.

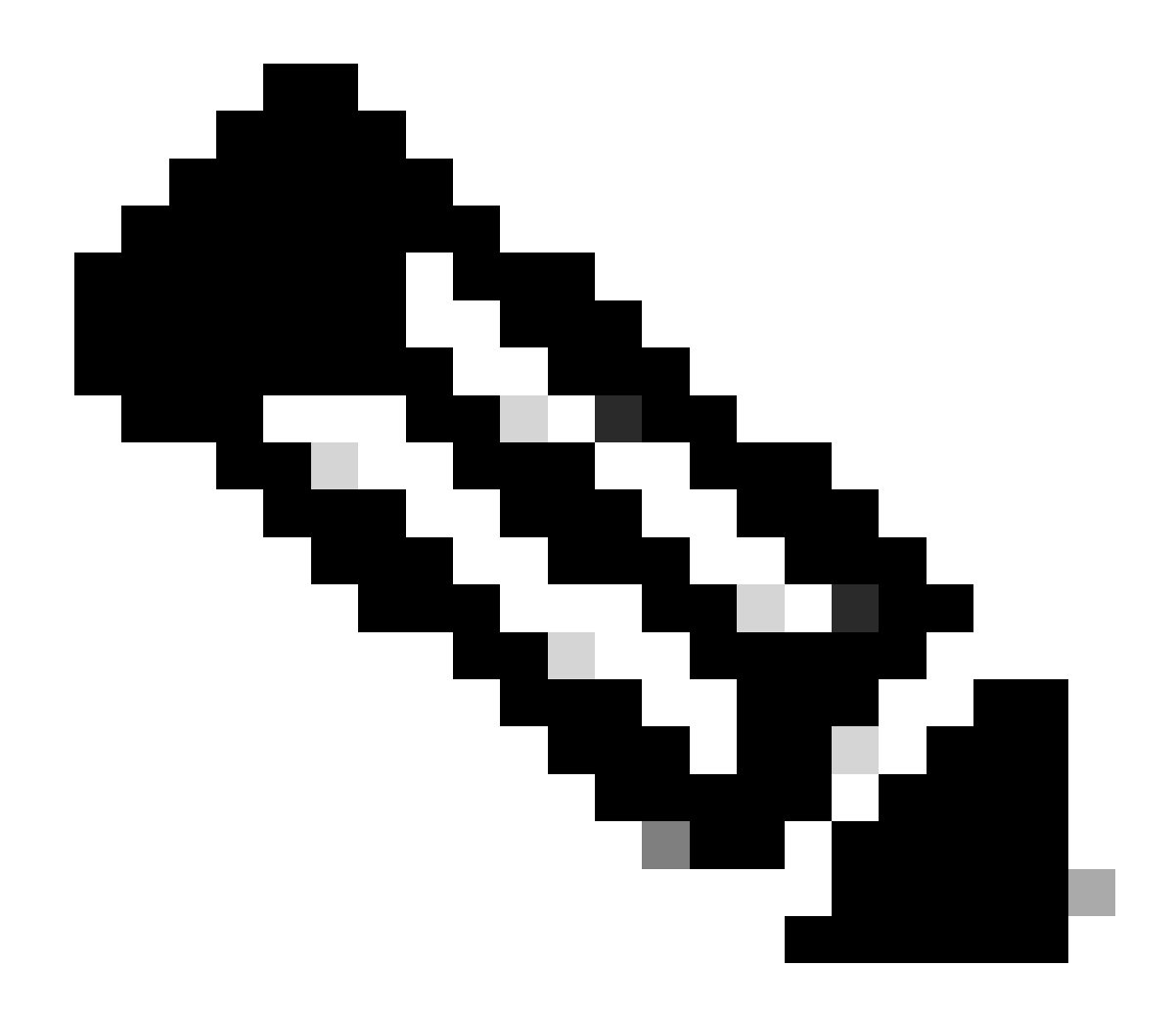

**Observação**: certifique-se de que a porta NFS esteja aberta no sistema operacional e estabeleça comunicação entre o servidor NFS e o servidor ISE para evitar interrupções.

Seção 2. Mapeamento do ISO para o dispositivo de inicialização no hardware

Para baixar o ISO do ISE de Cisco.com, navegue até Downloads > Products > Security > Access Control and Policy > Identity Services Engine > Identity Services Engine Software, aqui.

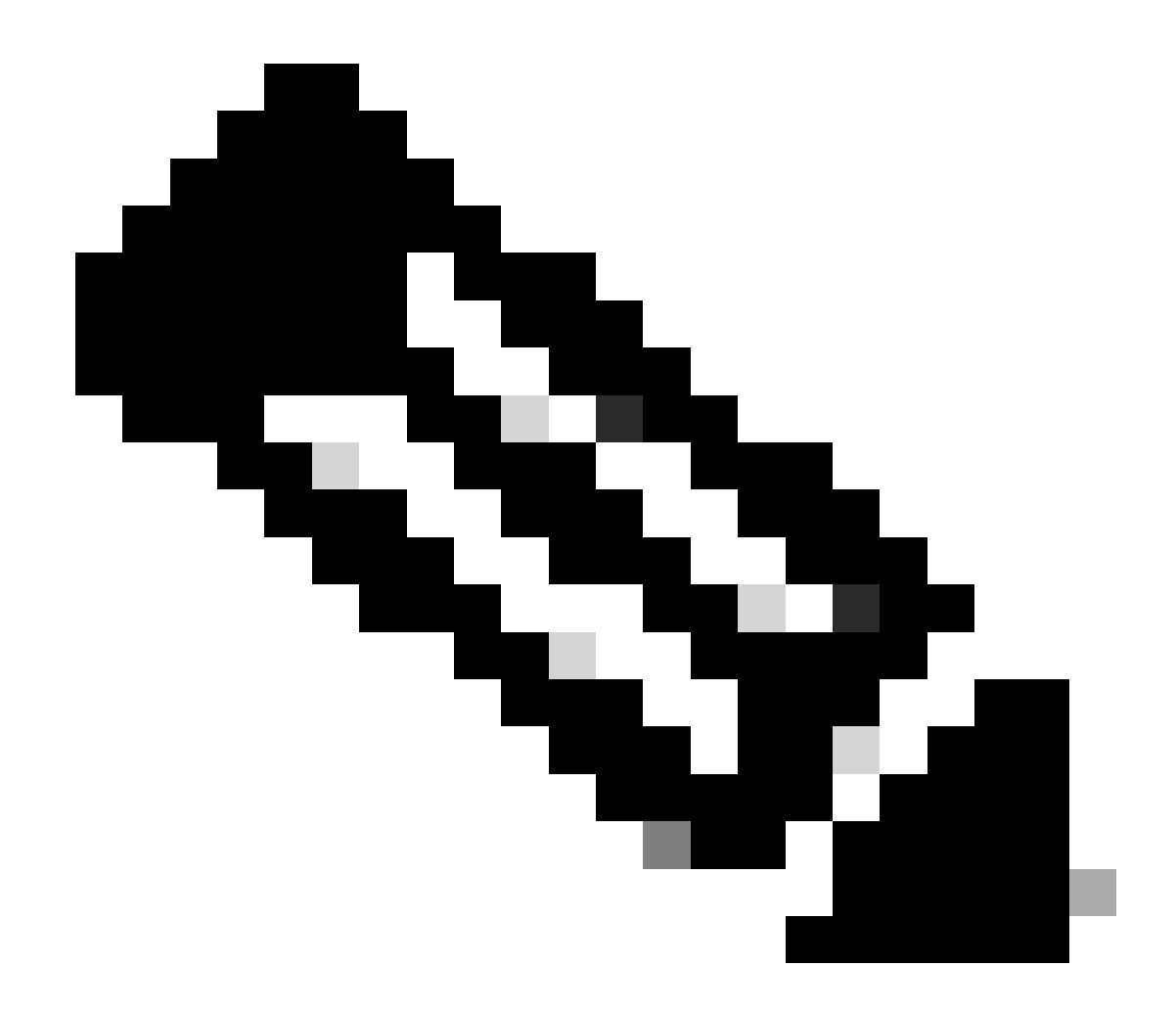

Nota: verifique as notas de versão do hardware suportado antes de preparar a instalação do ISO no hardware.

Etapa 1. O servidor NFS deve ser mapeado para a caixa SNS para continuar a instalação. No CIMC, navegue até Compute > Remote Management > Virtual Media > Add New Mapping.

| Add New Mapp     | bing                | <b>⊗</b> × |                   |
|------------------|---------------------|------------|-------------------|
|                  |                     | )          |                   |
| Volume           | NFS                 | J          |                   |
| Mount Type:      | NFS                 | ]          | d 0 / Total 0 🛛 4 |
| Remote Share:    | 10.127.196.169:/NFS | ]          |                   |
| <br>Remote File: | test.iso            | ]          |                   |
| Mount Optio      | nolock              | 0          | tatus             |
|                  |                     | neel       |                   |
|                  | Save                | ncei       |                   |
|                  |                     |            | -                 |
|                  |                     |            |                   |

No volume, o nome da Unidade é fornecido e o Tipo de Montagem deve ser escolhido como NFS.

Em Compartilhamento Remoto, insira o caminho do servidorIP:/File para buscar a imagem do servidor NFS. No Arquivo remoto, digite o nome do arquivo da imagem a ser carregada na caixa Hardware SNS.

| Cos       Remote Management       Power Polices       Pill Catalog       Persistent Memory         intual KVM       Virtual Media       Serial over LAN       Serial over LAN            v KVM Console Based vMedia Properties         Enabled         Active Sessions 1         Low Power USB Enabled               Low Power USB Enabled           ✓         Cisco IMC-Mapped vMedia         Last Mapping Status         Success           Selected 0 / Total 1                                                                                                    |            | Demate                                        | de a conservation de la conservation de la conserva | Devues Delision                              | DID Catalan                        | Demistrat Manua   |              |   |                                              |           |
|----------------------------------------------------------------------------------------------------|------------|-----------------------------------------------|----------------------------------------------------------------------------------------------------|----------------------------------------------|------------------------------------|-------------------|--------------|---|----------------------------------------------|-----------|
| Initial KVM       Virtual Media       Serial over LAN         v vKVM Console Based vMedia Properties       Enabled       Image: Console Based vMedia         Active Sessions       1       Image: Console Based vMedia       Image: Console Based vMedia         Low Power USB Enabled       Image: Console Based vMedia       Image: Console Based vMedia       Image: Console Based vMedia         Cisco IMC-Mapped vMedia       Image: Console Based vMedia       Image: Console Based vMedia       Image: Console Based vMedia         Last Mapping Status       Success       Image: Console Based vMedia       Image: Console Based vMedia         Add New Mapping       Properties       Ummap       Defete       Image: Console Based vMedia         Volume       Mount Type       Remote Share       Remote File       Status       Mapping Status         NFS       nfs       10.127.196.169/NFS       test.iso       OK       Mapped | 103        | Remote                                        | vianagement                                                                                                    | Power Policies                               | PID Catalog                        | Persistent Memory | ·            |   |                                              |           |
| <pre>vKVM Console Based vMedia Properties<br/>Enabled Ø<br/>Active Sessions 1<br/>Low Power USB Enabled Ø<br/>Cisco IMC-Mapped vMedia<br/>Last Mapping Status Success<br/>urrent Mappings<br/>Volume Mount Type Remap Defete<br/>Volume Mount Type Remote Share Remote File Status Mapping Status<br/>NFS nfs 10.127.196.169/NFS test.iso OK Mapped</pre>                                                                                                    | Virtua     | KVM Vi                                        | rtual Media                                                                                                    | Serial over LAN                              |                                    |                   |              |   |                                              |           |
| Enabled       ✓         Active Sessions 1       Low Power USB Enabled         Low Power USB Enabled       ✓         * Cisco IMC-Mapped vMedia<br>Last Mapping Status       Success         urrent Mappings       Selected 0 / Total 1 🔅 ×         Add New Mapping       Properties       Unmap         Properties       Unmap       Defete         Volume       Mount Type       Remote Share       Remote File       Status       Mapping Status         NFS       nfs       10.127.196.169/NFS       test.iso       OK       Mapped                                                                                                    |            | VM Consol                                     | lo Basad yMa                                                                                                    | dia Proportion                               |                                    |                   |              |   |                                              |           |
| Enabled   Active Sessions   1   Low Power USB Enabled     Cisco IMC-Mapped vMedia   Last Mapping Status   Success     vertile     Add New Mapping   Properties   Ummap   Delete     Volume   Mount Type   Remote File   Status   Mapping Status     NFS   nfs   10.127.196.169/NFS   test.iso   OK     Mapped                                                                                                    |            | CVIN CONSO                                    | ie Daseu vivie                                                                                                    |                                              |                                    |                   |              |   |                                              |           |
| Active Sessions 1   Low Power USB Enabled Image: Success     * Cisco IMC-Mapped vMedia   Last Mapping Status   Success     'urrent Mappings     Selected 0 / Total 1   Add New Mapping   Properties   Unmap   Remote File   Status   Mapping Status   NFS   nfs   10.127.196.169/NFS   test.iso   OK     Mapped                                                                                                    |            |                                               | Enable                                                                                                    | d 🗹                                          |                                    |                   |              |   |                                              |           |
| Low Power USB Enabled       Image: Cisco IMC-Mapped vMedia         Last Mapping Status       Success         Surrent Mappings       Selected 0 / Total 1 ** *         Add New Mapping       Properties       Unmap         Properties       Unmap       Delete         Volume       Mount Type       Remote File       Status         NFS       nfs       10.127.196.169/NFS       test.iso                                                                                                    |            |                                               | Active Session                                                                                                    | s 1                                          |                                    |                   |              |   |                                              |           |
| ▼ Cisco IMC-Mapped vMedia<br>Last Mapping Status       Success         Surrent Mappings       Selected 0 / Total 1 ↓ ↓         Add New Mapping       Properties       Unmap       Delete         Volume       Mount Type       Remote File       Status       Mapping Status         NFS       nfs       10.127.196.169/NFS       test.iso       OK       Mapped                                                                                                    |            | Low Pov                                       | wer USB Enable                                                                                                    | d 🗹                                          |                                    |                   |              |   |                                              |           |
| Last Mapping Status       Success         Surrent Mappings       Selected 0 / Total 1 \$\$ *         Add New Mapping       Properties       Unmap       Remap       Delete         Volume       Mount Type       Remote File       Status       Mapping Status         NFS       nfs       10.127.196.169/NFS       test.iso       OK       Mapped                                                                                                    | -          | Cisco IMC N                                   | Ioppod yMod                                                                                                    | in .                                         |                                    |                   |              |   |                                              |           |
| Last Mapping Status       Selected 0 / Total 1 \$\$ *         Add New Mapping       Properties       Ummap       Delete         Volume       Mount Type       Remote Share       Remote File       Mapping Status       Mapping Status         NFS       nfs       10.127.196.169/NFS       test.iso       OK       Mapped                                                                                                    |            | JISCO IMIC-IN                                 | apped vived                                                                                                    | ia.                                          |                                    |                   |              |   |                                              |           |
| Selected 0 / Total 1 **         Add New Mapping       Properties       Unmap       Delete         Volume       Mount Type       Remote Share       Remote File       Mapping Status       Image: Colspan="4">Colspan="4">Colspan="4">Colspan= 400 / Total 1 **         NFS       nfs       10.127.196.169/NFS       testiso       OK       Mapped                                                                                                    |            | La                                            | ast Mapping Stat                                                                                                    | us Success                                   |                                    |                   |              |   |                                              |           |
| Wirent Mappings       Selected 0 / Total 1       K       K         Add New Mapping       Properties       Unmap       Remap       Delete         Volume       Mount Type       Remote Share       Remote File       Status       Mapping Status         NFS       nfs       10.127.196.169/NFS       test.iso       OK       Mapped                                                                                                    |            |                                               |                                                                                                    |                                              |                                    |                   |              |   |                                              |           |
| Volume       Mount Type       Remote Share       Remote File       Status       Mapping Status         NFS       nfs       10.127.196.169./NFS       test.iso       OK       Mapped                                                                                                    |            |                                               |                                                                                                    |                                              |                                    |                   |              |   |                                              |           |
| Volume         Mount Type         Remote Share         Remote File         Status         Mapping Status           NFS         nfs         10.127.196.169/NFS         test.iso         OK         Mapped                                                                                                    | urre       | nt Mapping                                    | gs                                                                                                    |                                              |                                    |                   |              |   | Selected 0 / Tota                            | al1 ¦Çiv  |
| NFS nfs 10.127.196.169./NFS test.iso OK Mapped                                                                                                    | urre<br>Ac | ent Mapping<br>Id New Mappir                  | gs<br>Propert                                                                                                    | es Unmap                                     | Remap Dele                         | te                |              |   | Selected 0 / Tota                            | al1 ¦Çi v |
|                                                                                                    | A          | ent Mapping<br>Id New Mappir<br>Volume        | gs<br>Propert<br>Mount Type                                                                                                    | Remote Share                                 | Remap Dele<br>Remo                 | te<br>Dite File   | Status       | м | Selected 0 / Tota                            | al1 ζ‡ v  |
|                                                                                                    | A          | ent Mapping<br>Id New Mappir<br>Volume<br>NFS | gS<br>ng Propert<br>Mount Type<br>nfs                                                                                                    | Remote Share                                 | Remap Dele<br>Remo                 | te<br>ote File    | Status<br>OK | M | Selected 0 / Tota                            | al 1 🌣 🗸  |
|                                                                                                    |            | ent Mapping<br>Id New Mappir<br>Volume<br>NFS | gs<br>Propert<br>Mount Type<br>nfs                                                                                                    | Remote Share                                 | Remap Dele<br>Remo<br>IFS test.ise | te<br>Dite File   | Status<br>OK | M | Selected 0 / Tota<br>lapping Status<br>apped | al 1 🖧 🗸  |
|                                                                                                    | A          | nt Mapping<br>d New Mappin<br>Volume<br>NFS   | gS<br>Propert<br>Mount Type<br>nfs                                                                                                    | es Unmap<br>Remote Share<br>10.127.196.169/N | Remap Dele<br>Remo<br>IFS test.is  | ote File          | Status<br>OK | M | Selected 0 / Tota                            | al 1 🔅 🗸  |
|                                                                                                    |            | nt Mapping<br>Id New Mappir<br>Volume<br>NFS  | ng Propert                                                                                                    | es Unmap<br>Remote Share<br>10.127.196.169/N | Remap Dele<br>Remo<br>IFS test.iso | ote File          | Status<br>OK | M | Selected 0 / Tota                            | al 1 🔅 🗸  |
|                                                                                                    |            | nt Mapping<br>Id New Mappir<br>Volume<br>NFS  | ng Propert                                                                                                    | es Unmap<br>Remote Share<br>10.127.196.169/N | Remap Dele<br>Remo                 | ote File          | Status<br>OK | M | Selected 0 / Tota                            | al 1 🌣 -  |
|                                                                                                    |            | nt Mapping<br>d New Mappir<br>Volume<br>NFS   | gs<br>Properti<br>Mount Type<br>nfs                                                                                                    | es Unmap<br>Remote Share<br>10.127.196.169/N | Remap Dele<br>Remo                 | te File<br>0      | Status<br>OK | M | Selected 0 / Tota                            | al1 ☆ -   |

Verifique o status da unidade mapeada para Êxito.

Etapa 2. Depois disso, a ordem de inicialização deve ser configurada para que o ISO do ISE possa ser inicializado a partir da caixa SNS.

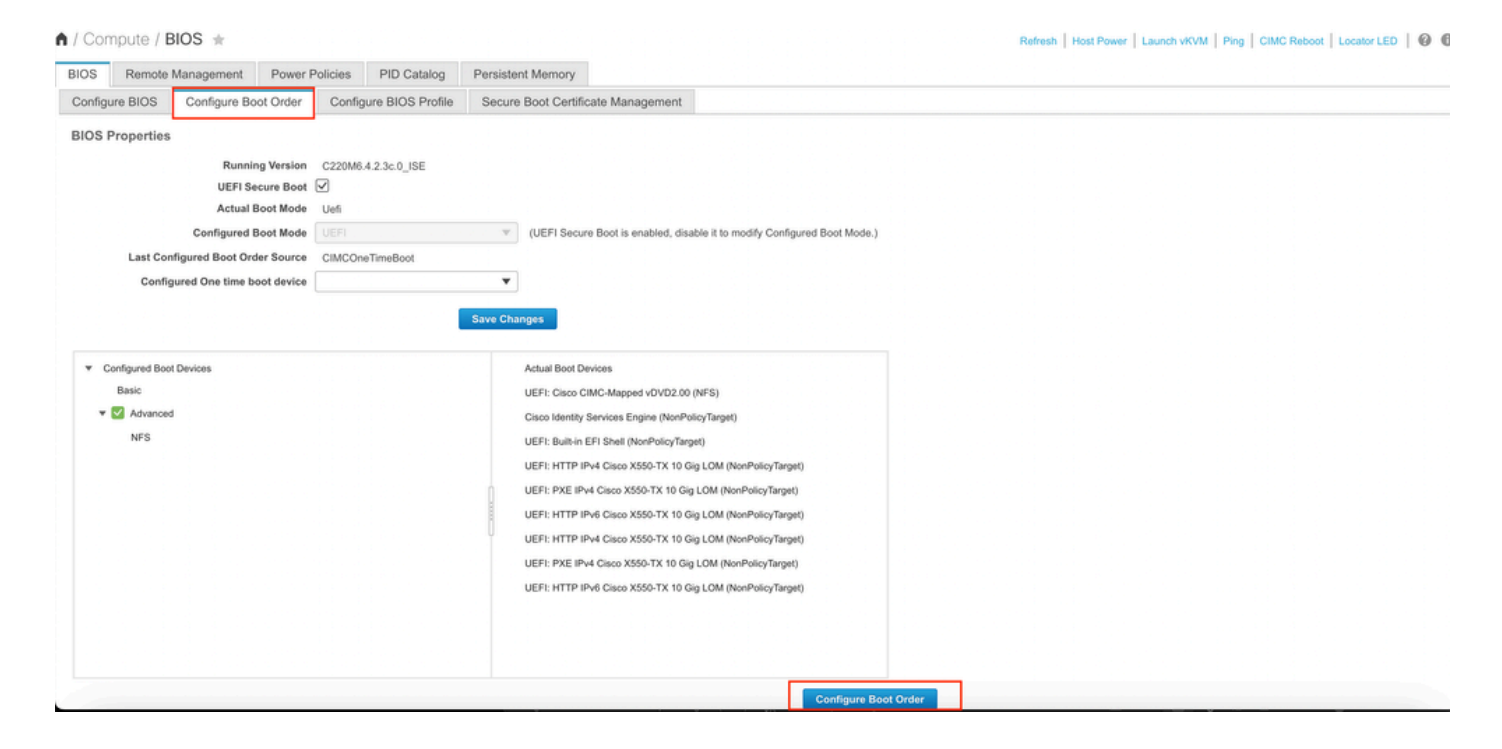

Em seguida, clique na guia Advanced e escolha Add Virtual Media na lista de Add Boot Device List.

| asic Advanced                                                                                                  | vanced            |              |          |       |          |         |                 |           |
|----------------------------------------------------------------------------------------------------|-------------------|--------------|----------|-------|----------|---------|-----------------|-----------|
| Add Boot Device                                                                                                | Advanced Boot C   | order Config | guration |       |          |         | Selected 0 / To | tal 0 🔅 👻 |
| Add Local HDD                                                                                                  | Enable/Disable    | Modify       | Delete   | Clone | Re-Apply | Move Up | Move Down       |           |
| Add SAN Boot                                                                                                   | Name              |              | Туре     |       | Order    | State   |                 |           |
| Add ISCSI Boot<br>Add USB<br>Add Virtual Media<br>Add PCHStorage<br>Add UEFISHELL<br>Add NVME<br>Add Local CDD | No data available |              |          |       |          |         |                 |           |

No campo Nome, você pode atualizar o nome de sua preferência. Você deve escolher CIMC Mapped DVD no subtipo e salvar as alterações.

| UEFI VEFI (UEFI Secure Boot is enal            | bled, disable it to modify Configured Boot Mode.) |
|------------------------------------------------|---------------------------------------------------|
| Configure Boot Order                           | 0 ×                                               |
| Configured Boot Level: Advanced Basic Advanced |                                                   |
| Add Boot Device Advanced Boot Order (          | Configuration Selected 0 / Total 0 🔅 🗸            |
| Add Local HDD Add Virtual Media                | X                                                 |
| Add PXE Boot                                   |                                                   |
| Add SAN Boot                                   | me NFS                                            |
| Add iSCSI Boot Sub Ty                          | PPE CIMC MAPPED DVD V                             |
| Add USB Sta                                    | ate Enabled                                       |
| Add Virtual Media Ord                          | der 1 (1 - 1)                                     |
| Add PCHStorage                                 |                                                   |
| Add UEFISHELL                                  | Save Changes Cancel                               |
| Add NVME                                       |                                                   |
| Add Local CDD                                  |                                                   |
| Add HTTP Boot                                  |                                                   |
| Add Embedded Storage                           |                                                   |
|                                                | Save Changes Reset Values Close                   |
|                                                | Configure Boot Order                              |

### O nome da mídia virtual é preenchido em Advanced na Configure Boot Order.

| BIOS    | Remote Management        | Power      | Policies     | PID Catalog      | Persis | tent Memory                                                               |
|---------|--------------------------|------------|--------------|------------------|--------|---------------------------------------------------------------------------|
| Configu | re BIOS Configure Bo     | oot Order  | Config       | ure BIOS Profile | Secu   | re Boot Certificate Management                                            |
| BIOS P  | roperties                |            |              |                  |        |                                                                           |
|         | Runnir                   | ng Version | C220M6.      | 4.2.3c.0_ISE     |        |                                                                           |
|         | UEFI Se                  | ecure Boot | $\checkmark$ |                  |        |                                                                           |
|         | Actual E                 | Boot Mode  | Uefi         |                  |        |                                                                           |
|         | Configured E             | Boot Mode  | UEFI         |                  | V      | (UEFI Secure Boot is enabled, disable it to modify Configured Boot Mode.) |
|         | Last Configured Boot Ord | der Source | CIMCOn       | eTimeBoot        |        |                                                                           |
|         | Configured One time b    | oot device |              |                  |        |                                                                           |
| ▼ Co    | onfigured Boot Devices   |            |              |                  | Save C | Actual Boot Devices                                                       |
|         | Basic                    |            |              |                  |        | UEFI: Cisco CIMC-Mapped vDVD2.00 (NFS)                                    |
| -       | Advanced                 |            |              |                  |        | Cisco Identity Services Engine (NonPolicyTarget)                          |
| 1 E     | NFS                      |            |              |                  |        | UEFI: Built-in EFI Shell (NonPolicyTarget)                                |
|         |                          |            |              |                  |        | UEFI: HTTP IPv4 Cisco X550-TX 10 Gig LOM (NonPolicyTarget)                |
|         |                          |            |              |                  | h      | UEFI: PXE IPv4 Cisco X550-TX 10 Gig LOM (NonPolicyTarget)                 |
|         |                          |            |              |                  |        | UEFI: HTTP IPv6 Cisco X550-TX 10 Gig LOM (NonPolicyTarget)                |
|         |                          |            |              |                  | Ų      | UEFI: HTTP IPv4 Cisco X550-TX 10 Gig LOM (NonPolicyTarget)                |
|         |                          |            |              |                  |        | UEFI: PXE IPv4 Cisco X550-TX 10 Gig LOM (NonPolicyTarget)                 |
|         |                          |            |              |                  |        | UEFI: HTTP IPv6 Cisco X550-TX 10 Gig LOM (NonPolicyTarget)                |
|         |                          |            |              |                  |        |                                                                           |
|         |                          |            |              |                  |        |                                                                           |
|         |                          |            |              |                  |        |                                                                           |
|         |                          |            |              |                  |        |                                                                           |
|         |                          |            |              |                  |        | Configure Boot Order                                                      |

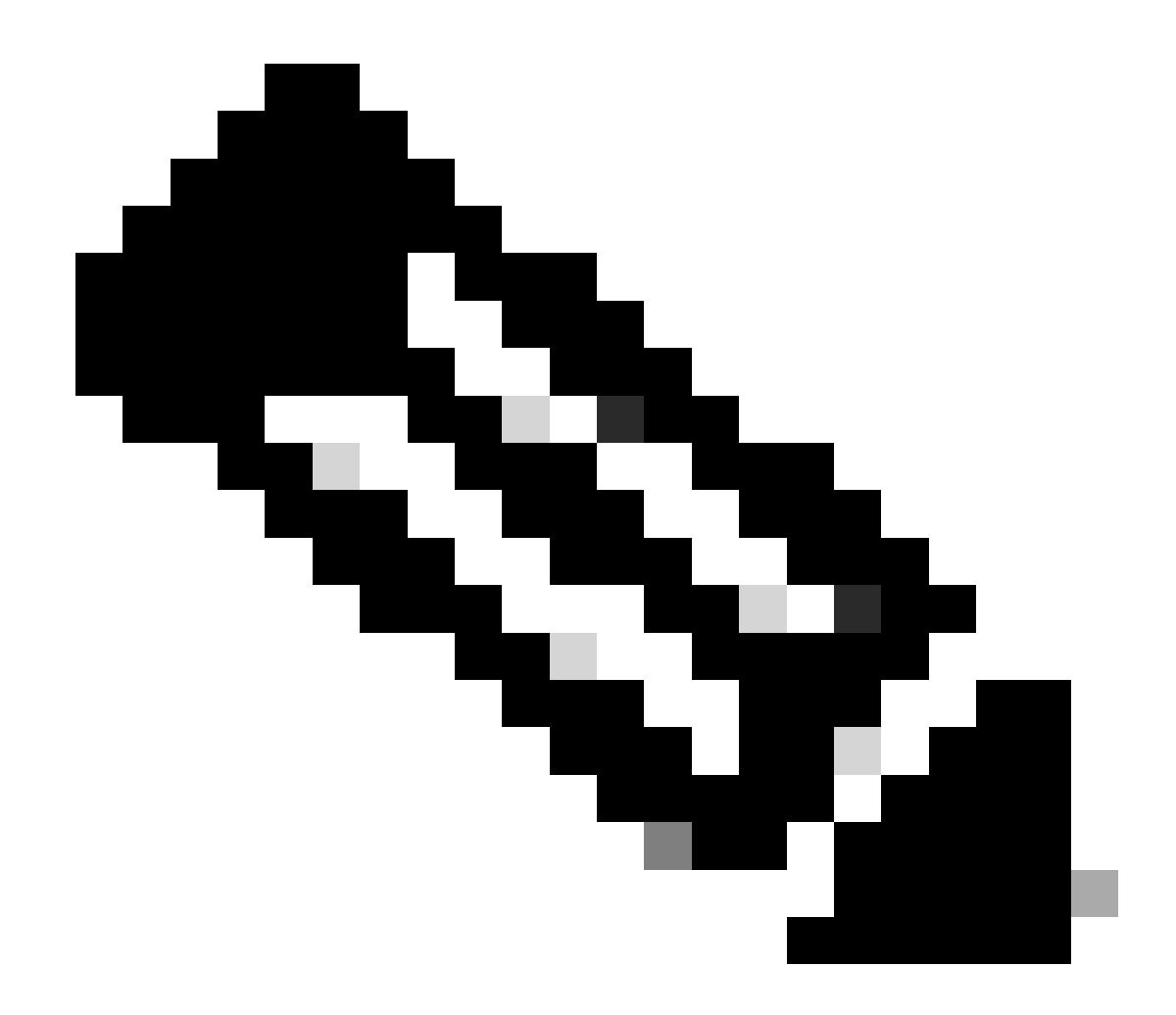

Observação: o mapeamento da unidade de inicialização para 36xx e 37xx segue etapas semelhantes.

#### Seção 3. Instalação do ISE do hardware 37xx

Etapa 1. Inicie o console do teclado/vídeo/mouse (KVM) na caixa SNS clicando em Launch vKVM no canto superior direito da GUI do CIMC.

| Server Properties     Cisco Integrated Management Controller (Cisco IMC) Information     Product Name:   Bits   Promotion:   Diversity:   Diversity:   Dive                                                                                                    | / Chassis / Sum                                | mary ★                                           |                     |                                            |                         | Refresh Host Power | Launch vKVM Ping | CIMC Reboot   Locator LED | 00 |
|----------------------------------------------------------------------------------------------------|------------------------------------------------|--------------------------------------------------|---------------------|--------------------------------------------|-------------------------|--------------------|------------------|---------------------------|----|
| Product Name: SNS-3715-69                                                                                                    | Server Proper                                  | ties                                             | Cisco Integrated M  | Management Controller (Cisco               | IMC) Information        |                    |                  |                           |    |
| Serial Number: IP address:   PID: SNS-3715 4/9   MAC Address: MAC Address:   MAC Address: MAC Address:   MAC Address: MAC Address:   MAC Address: MAC Address:   Mac Address: MAC Address:   Mac Address: MAC Address:   Mac Address: Mac Address:   Mac Address: Mac Address:   Mac Add                                                                                                    | Product Name:                                  | SNS-3715-K9                                      | Hostname:           |                                            |                         |                    |                  |                           |    |
| PD: SNS-3715-K9   UUD: Z26054B0-0FB1-4945969608000033248   Pirmware Versite: 4.3(3)   BiOS Versite: C220M6.4.2.3.c., USE   Current Time: Wed old: 25 01:04:23 2023   Description: Image: Wed old: 25 01:04:23 2023 UTC +0000 (Local)   Asset Tag: Unincomn   Chassis Status   Power State: On   Power State: On   (%) Overall Server Utilization   Power State: Cod   Secure Utilization   Power State: Cod   Power State: Cod   Overall Server State: Cod   Overall Server State: Cod   Overall Server State: Cod   Overall Server State: Cod                                                                                                    | Serial Number:                                 |                                                  | IP Address:         |                                            |                         |                    |                  |                           |    |
| UUDE: 72080480-0FB1-4945-9196-089000032A18 Firmware Version: 4.2(3g)<br>BIOS Version: C220M6.4.2.3.c.0_JSE Current Time (UTC): Ved Od: 25 01:04:23 2023<br>Description:<br>Asset Tag: Unknown UTC Select Timezone<br>Chassis Status<br>Power State: © On (5)<br>Power State: © On (5)<br>Power State: © On (5)<br>Power State: © On (5)<br>Power State: © On (5)<br>Power State: © On (5)<br>Power State: © On (5)<br>Power State: © On (5)<br>Power State: © On (5)<br>Power State: © On (5)<br>Power State: © Ond (6)<br>Power State: © Ond (6)<br>Power State | PID:                                           | SNS-3715-K9                                      | MAC Address:        |                                            |                         |                    |                  |                           |    |
| BIOS Version: c220M6.4.2.3e.0_ISE Current Time (UTC): Wed Oct 25 01:04:23 2023<br>Description: Local Time: Wed Oct 25 01:04:23 2023 UTC +0000 (Local)<br>Asset Tag: Urknown Timezone: UTC Select Timezone<br>Chassis Status On Server Utilization<br>Power State: On (5)<br>Power State: On (5)<br>Overall Server State: On (5)<br>Overall Server State: On (5)<br>Power State: On (5)<br>Overall State: Ocd Odd Odd Odd Odd Odd Odd Odd Odd Odd                                                                                                    | UUID:                                          | 720B048D-0FB1-4945-9196-0B90C0332A18             | Firmware Version:   | 4.2(3g)                                    |                         |                    |                  |                           |    |
| Description:   Asset Tag:   Unknown      Chassis Status   Power State:   On   Power State:   Orreral Server Utilization   Server Utilization   Overal Status:   Good   Power Status:   Good   Power Status:   Power Status: <t< th=""><th>BIOS Version:</th><th>C220M6.4.2.3c.0_ISE</th><th>Current Time (UTC):</th><th>Wed Oct 25 01:04:23 2023</th><th></th><th></th><th></th><th></th><th></th></t<>                                                                                                    | BIOS Version:                                  | C220M6.4.2.3c.0_ISE                              | Current Time (UTC): | Wed Oct 25 01:04:23 2023                   |                         |                    |                  |                           |    |
| Asset Tag: Unknown Timezone: UTC Select Timezone<br>Chassis Status Power State:  On Post Completion Status:  Condition Coveral Status:  Condition Coveral Status:  Coveral Status:  Coveral Status:  Coveral Status:                                                                                                    | Description:                                   |                                                  | Local Time:         | Wed Oct 25 01:04:23 2023 UTC +0000 (Local) |                         |                    |                  |                           |    |
| Chassis Status       Server Utilization         Power State:       © On         Post Completion Status:       © Completion Status:         Overall Server Status:       © Codd         Overall Status:       © Good         Power Status:       © Good         Power Status:       © Good                                                                                                    | Asset Tag:                                     | Unknown                                          | Timezone:           | UTC                                        | Select Timezone         |                    |                  |                           |    |
| Temperature: ©   Coverall DIMM Status: ©   Coverall Common Status: ©   Codd 0   Power Supplies: ©   Codd 0   Fans: ©   Codd 0   Locator LED: ©   Off 00   Server                                                                                                    | Power<br>Post Completion :<br>Overall Server : | r State: On<br>Status: Completed<br>Status: Good | (%)<br>90-          |                                            | Overall Utilization (%) |                    |                  |                           |    |
| Overall DIMM Status:       I Coold       I O Ulikation (%)         Power Supplies:       I Coold       I O Ulikation (%)         Fans:       I Coold       I O Ulikation (%)         Locator LED:       Otr       I O Ulikation (%)         Overall Storage Status:       I Coold       I O Ulikation (%)                                                                                                    | Tempe                                          | rature: Good                                     | 80 -                |                                            | Memory Utilization (%)  |                    |                  |                           |    |
| Power Supplies: 2 Good 55<br>Fans: 2 Good 40<br>Locator LED: 0 Off 20<br>Overall Storage Status: 2 Good 10<br>Server                                                                                                    | Overall DIMM :                                 | Status: 🗹 Good                                   | 70 -<br>60 -        |                                            | IO Utilization (%)      |                    |                  |                           |    |
| Fans: Cood 40<br>Locator LED: Off 20<br>Overall Storage Status: Cood 40<br>Server                                                                                                    | Power Su                                       | pplies: 🗹 Good                                   | 50-                 |                                            |                         |                    |                  |                           |    |
| Locator LED: Off 20<br>Overall Storage Status: Cood 10<br>Server                                                                                                    |                                                | Fans: Good                                       | 40 -                |                                            |                         |                    |                  |                           |    |
| Overall Storage Status: Cood                                                                                                    | Locate                                         | r LED: Off                                       | 30 -                |                                            |                         |                    |                  |                           |    |
|                                                                                                    | Overall Storage                                | Status: 🗹 Good                                   | 10                  |                                            |                         |                    |                  |                           |    |
|                                                                                                    |                                                |                                                  | 0                   | Server                                     | -                       |                    |                  |                           |    |

Etapa 2. O console KVM é iniciado em uma nova guia no navegador. No lado esquerdo da tela, clique em **Boot Device** (**Dispositivo de inicialização**) e escolha o nome da mídia virtual que você criou.

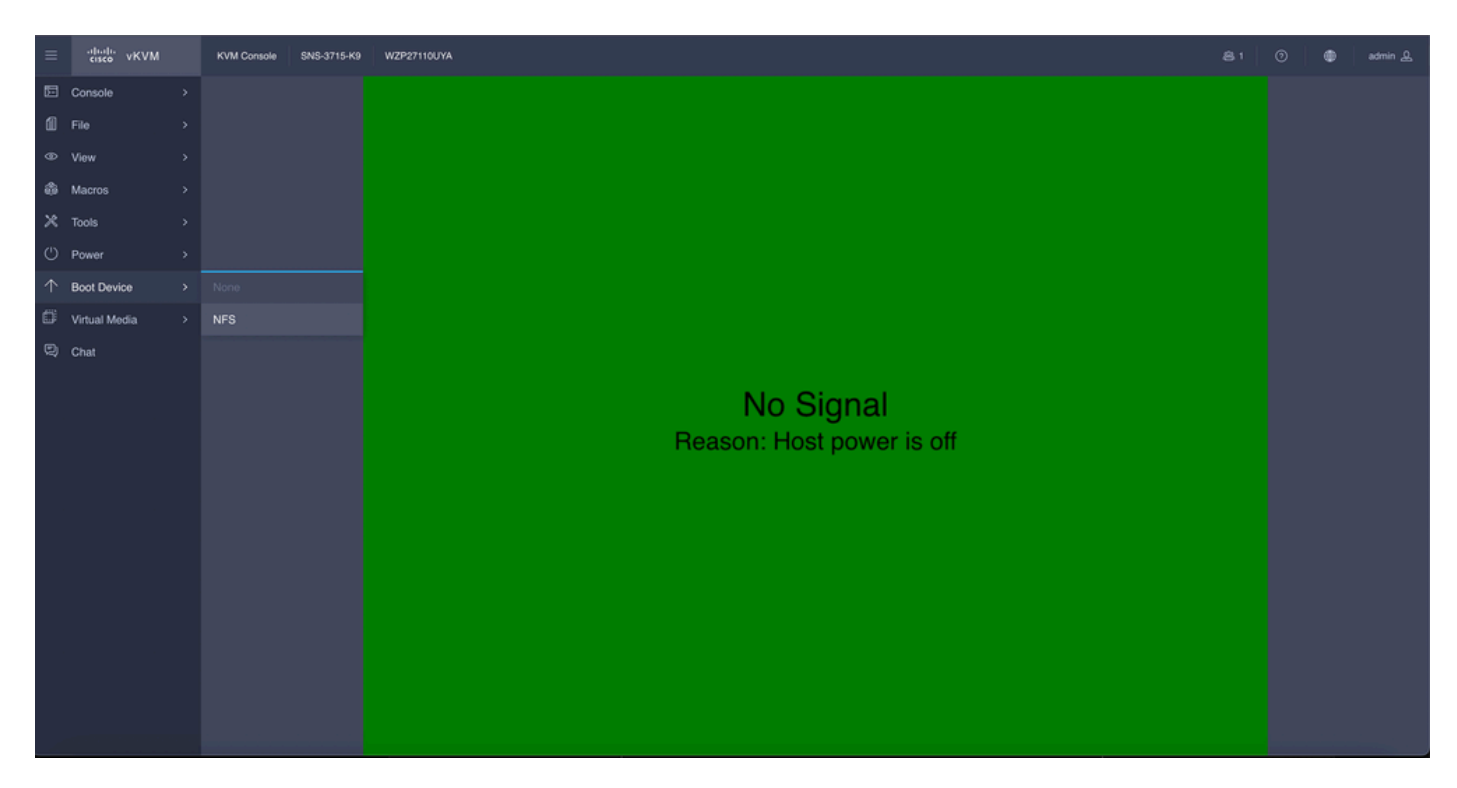

Depois de escolher a Virtual Media (Mídia virtual) no console KVM, um prompt é preenchido na tela. Clique em **confirmar** para continuar com a inicialização da caixa SNS a partir da imagem ISO do servidor NFS.

# **Boot Device**

You are about to change the one-time boot device. The server will boot from the selected boot device only for the next server boot, without disrupting the currently configured boot order. Once the server boots from the one-time boot device, all its future reboots occur from the previously configured boot order. Are you sure you want to continue?

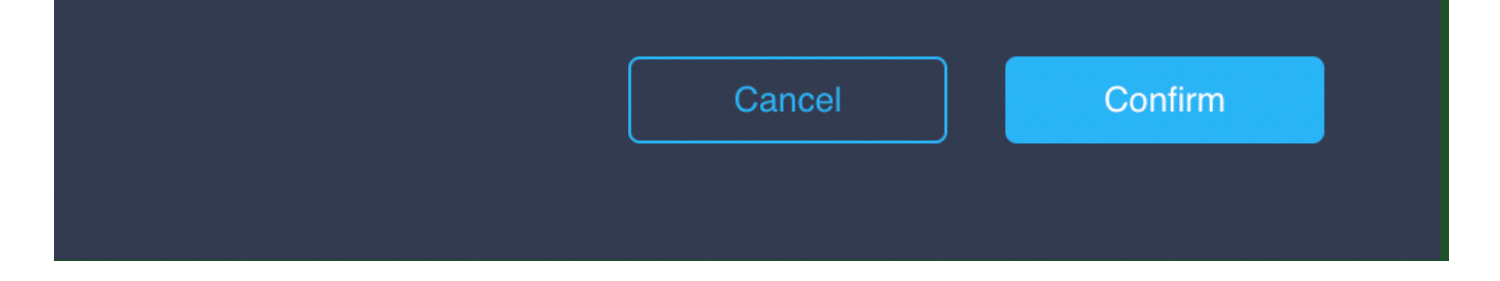

Etapa 3. Desligue e ligue a caixa SNS ou ligue o servidor SNS para inicializar o servidor a partir do ISO. Para ligar a caixa SNS ou desligar e ligar a caixa, navegue para **Power** no console **KVM**.

| =          | cisco vKVM    | KVM Console SNS-3715-K9 | WZP27110UYA                            |  | ¢ |
|------------|---------------|-------------------------|----------------------------------------|--|---|
| 53         | Console       |                         |                                        |  |   |
| íl.        |               |                         |                                        |  |   |
| ۲          | View          |                         |                                        |  |   |
| \$         | Macros        |                         |                                        |  |   |
| ×          | Tools         |                         |                                        |  |   |
| Ċ          | Power         | Power On System         |                                        |  |   |
| $\uparrow$ | Boot Device   |                         |                                        |  |   |
| ۵          | Virtual Media |                         |                                        |  |   |
| Q          | Chat          |                         |                                        |  |   |
|            |               |                         | No Signal<br>Reason: Host power is off |  |   |

Após o servidor concluir o processo de inicialização, você é direcionado para o menu de instalação do ISE. Escolha **Cisco ISE Installation** (Keyboard/Monitor) para continuar a instalação.

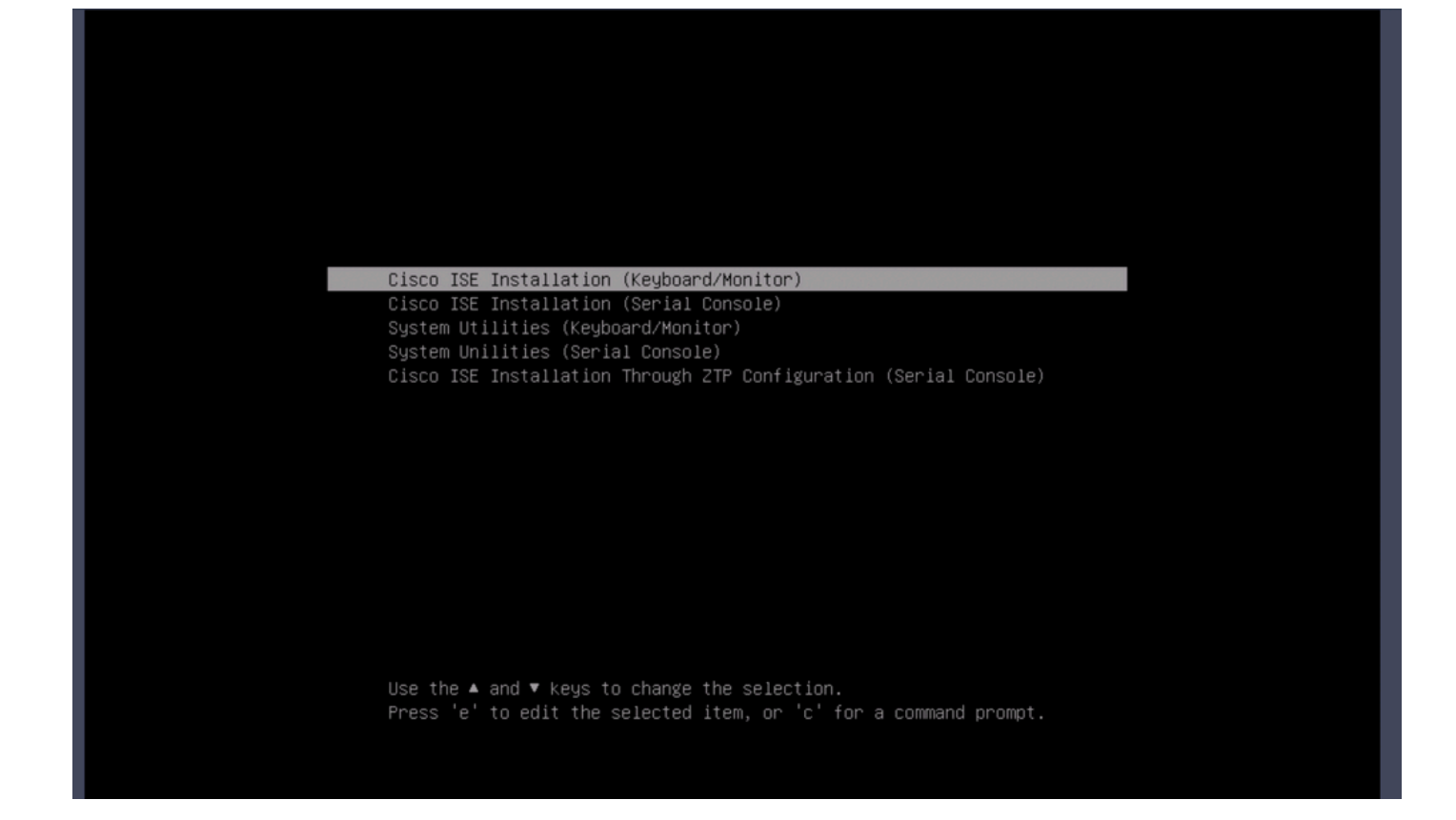

#### Seção 4. Instalação do ISE do hardware 36xx

No 36xx SNS Box, as etapas para iniciar a instalação do ISE são semelhantes, mas a GUI do console KVM do 36xx é diferente da do 37xx.

Etapa 1. Inicie o console KVM na caixa SNS clicando no Launch vKVM no canto superior direito da GUI do CIMC.

| →E dualu Cisco                  |                                              |                                                     |                                            |                 | ÷ 🗹 O                       | admin@10.142.188.102 - C220-V | WZP232111YZ 🌣   |
|---------------------------------|----------------------------------------------|-----------------------------------------------------|--------------------------------------------|-----------------|-----------------------------|-------------------------------|-----------------|
| A / Chassis / Sum               | imary ★                                      |                                                     |                                            |                 | Refresh Host Power Launch v | KVM Ping CIMC Reboot Loc      | cator LED   🚱 🚯 |
| Server Proper                   | rties                                        | Cisco Integrated M                                  | Management Controller (Cisco               | MC) Information |                             |                               |                 |
| Product Name:                   | SNS-3655-K9                                  | Hostname:                                           |                                            |                 |                             |                               |                 |
| Serial Number:                  |                                              | IP Address:                                         |                                            |                 |                             |                               |                 |
| PID:                            | SNS-3655-K9                                  | MAC Address:                                        | 2C:4F:52:95:3C:D8                          |                 |                             |                               |                 |
| UUID:                           | 61C0F227-2018-4B23-8F09-560D17F7B355         | Firmware Version:                                   | 4.1(3d)                                    |                 |                             |                               |                 |
| BIOS Version:                   | C220M5.4.0.4q.0_ISE                          | Current Time (UTC):                                 | Thu Oct 26 00:36:23 2023                   |                 |                             |                               |                 |
| Description:                    |                                              | Local Time:                                         | Thu Oct 26 00:36:23 2023 UTC +0000 (Local) |                 |                             |                               |                 |
| Asset Tag:                      | Unknown                                      | Timezone:                                           | UTC                                        | Select Timezone |                             |                               |                 |
| Powe<br>Overall Server<br>Tempi | r State: On<br>Status: Good<br>erature: Good | Overall Utilizat<br>CPU Utilizat<br>Memory Utilizat | tion (%): N/A<br>tion (%): N/A             |                 |                             |                               |                 |
| Overall DIMM                    | Status: Scool                                | IO Utilizat                                         | tion (%): N/A                              |                 |                             |                               |                 |
| Power Su                        | ipplies: 🗹 Good                              |                                                     |                                            |                 |                             |                               |                 |
|                                 | Fans: Good                                   |                                                     |                                            |                 |                             |                               |                 |
| Locate                          | or LED: Off                                  |                                                     |                                            |                 |                             |                               |                 |
| Overall Storage                 | Status: 🗹 Good                               |                                                     |                                            |                 |                             |                               |                 |
|                                 |                                              |                                                     |                                            |                 |                             |                               |                 |
|                                 |                                              |                                                     |                                            |                 |                             |                               |                 |
|                                 |                                              |                                                     |                                            |                 |                             |                               |                 |
|                                 |                                              |                                                     |                                            |                 |                             |                               |                 |
|                                 |                                              |                                                     |                                            |                 |                             | Save Changes                  | Reset Values    |

Etapa 2. O console KVM é exibido na nova janela do navegador. Clique em Boot Device e escolha o nome da mídia virtual que você criou.

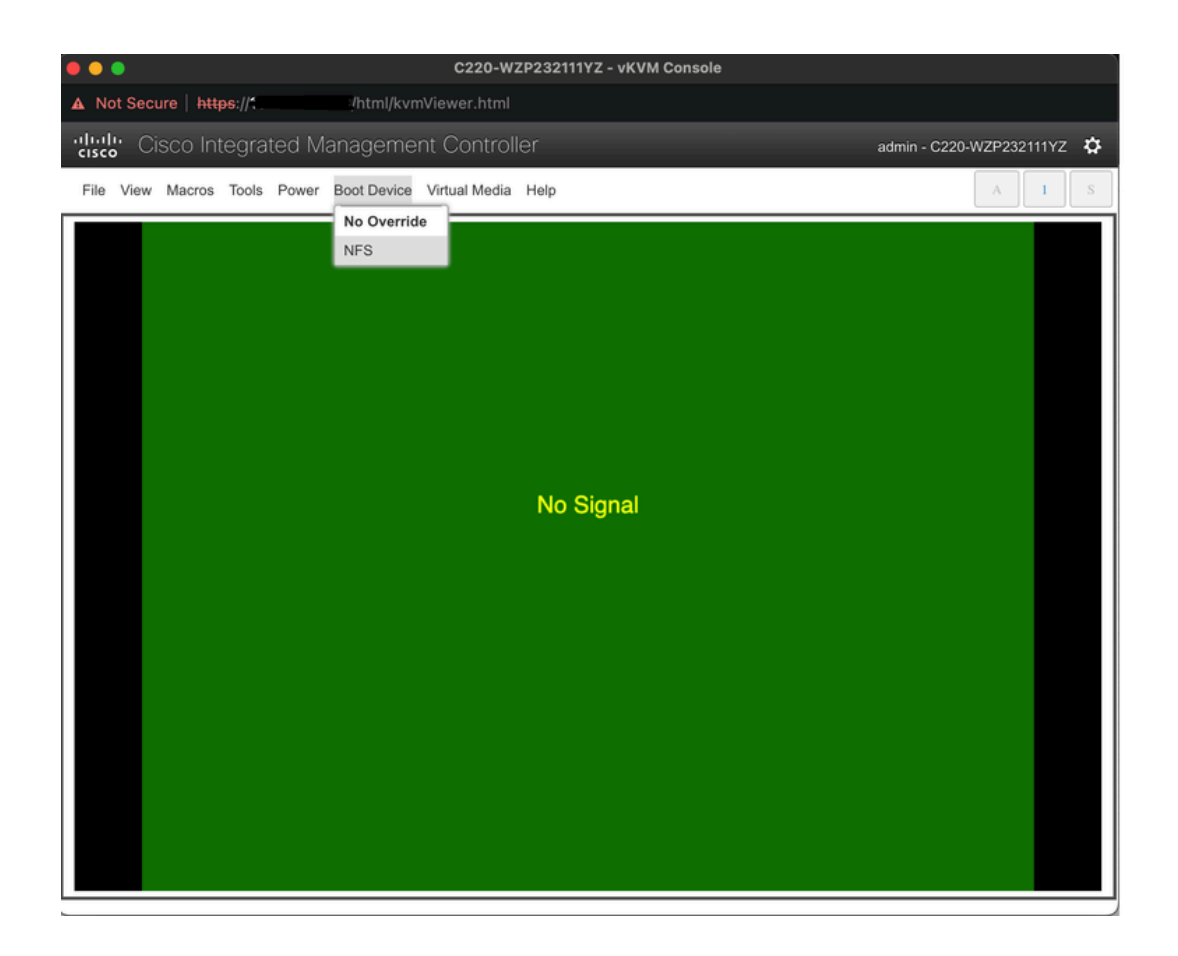

Depois de escolher a Virtual Media (Mídia virtual) no console KVM, um prompt é preenchido na tela. Clique em **Confirmar** para continuar com a inicialização da caixa SNS a partir da imagem ISO do servidor NFS.

| •••                     | C220-WZP232111YZ - vKVM Console                                                                                            |                          |
|-------------------------|----------------------------------------------------------------------------------------------------|--------------------------|
| ▲ Not Secure   https:// | /html/kvmViewer.html                                                                                                    |                          |
| A Not Secure https://   | (html/kvmViewer.html) The following boot device will be used one time, on the next boot only: NFS          OK       Cancel | admin - C220-WZP232111YZ |
|                         |                                                                                                    |                          |

Etapa 3. Desligue e ligue a caixa SNS ou ligue o servidor SNS para inicializar o servidor a partir do ISO. Para ligar a caixa SNS ou desligar e

#### religar a caixa, navegue para Power no console KVM.

| C220-WZP232111YZ - vKVM Console |              |            |       |       |                |               |           |                            |  |  |
|---------------------------------|--------------|------------|-------|-------|----------------|---------------|-----------|----------------------------|--|--|
| A N                             | ot Seci      | ure   http | ps:// |       | /html/kvn      | nViewer.html  |           |                            |  |  |
| uluu<br>ciso                    | <b>l;</b> Ci | sco Int    | tegra | ted M | anageme        | nt Control    | ler       | admin - C220-WZP232111YZ 🔅 |  |  |
| File                            | View         | Macros     | Tools | Power | Boot Device    | Virtual Media | Help      | A I S                      |  |  |
|                                 |              |            |       | Power | r On System    |               |           |                            |  |  |
|                                 |              |            |       | Power |                |               |           |                            |  |  |
|                                 |              |            |       | Reset |                |               |           |                            |  |  |
|                                 |              |            |       | Power | r Cycle System | n (cold boot) |           |                            |  |  |
|                                 |              |            |       |       |                |               |           |                            |  |  |
|                                 |              |            |       |       |                |               |           |                            |  |  |
|                                 |              |            |       |       |                |               |           |                            |  |  |
|                                 |              |            |       |       |                |               |           |                            |  |  |
|                                 |              |            |       |       |                |               |           |                            |  |  |
|                                 |              |            |       |       |                |               | No Signal |                            |  |  |
|                                 |              |            |       |       |                |               |           |                            |  |  |
|                                 |              |            |       |       |                |               |           |                            |  |  |
|                                 |              |            |       |       |                |               |           |                            |  |  |
|                                 |              |            |       |       |                |               |           |                            |  |  |
|                                 |              |            |       |       |                |               |           |                            |  |  |
|                                 |              |            |       |       |                |               |           |                            |  |  |
|                                 |              |            |       |       |                |               |           |                            |  |  |
|                                 |              |            |       |       |                |               |           |                            |  |  |
|                                 |              |            |       |       |                |               |           |                            |  |  |
|                                 |              |            |       |       |                |               |           |                            |  |  |
|                                 |              |            |       |       |                |               |           |                            |  |  |
|                                 |              |            |       |       |                |               |           |                            |  |  |
|                                 |              |            |       |       |                |               |           |                            |  |  |

Após o servidor concluir o processo de inicialização, você é direcionado para o menu de instalação do ISE. Escolha **Cisco ISE Installation** (Keyboard/Monitor) para continuar a instalação.

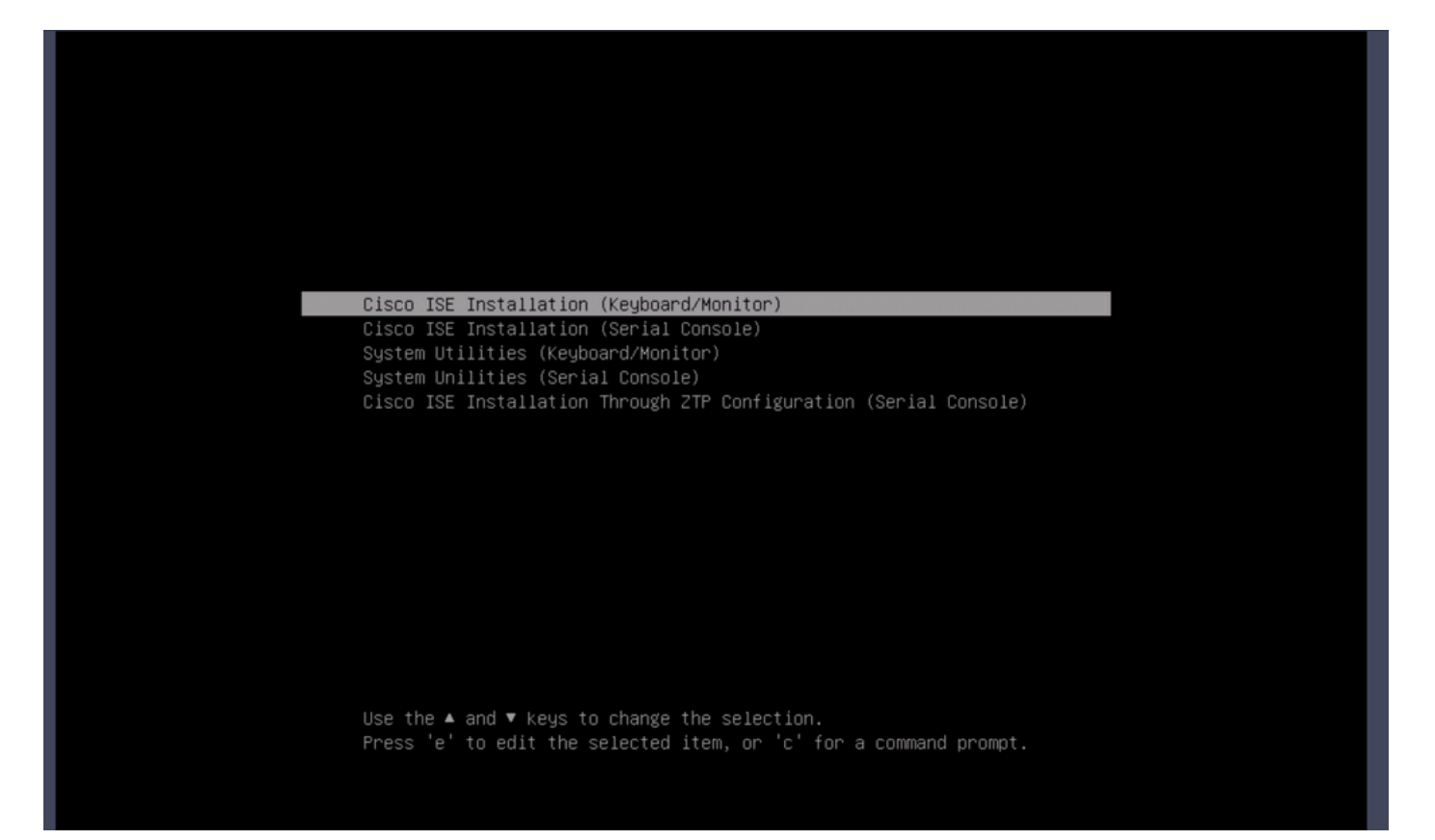

#### Seção 5: Desmontando a imagem ISO da caixa do CIMC (SNS 36xx e SNS 37xx)

Etapa 1. No CIMC, navegue até BIOS > Configure Boot Order > Configure Boot Order. Consulte a próxima captura de tela para navegar para o local.

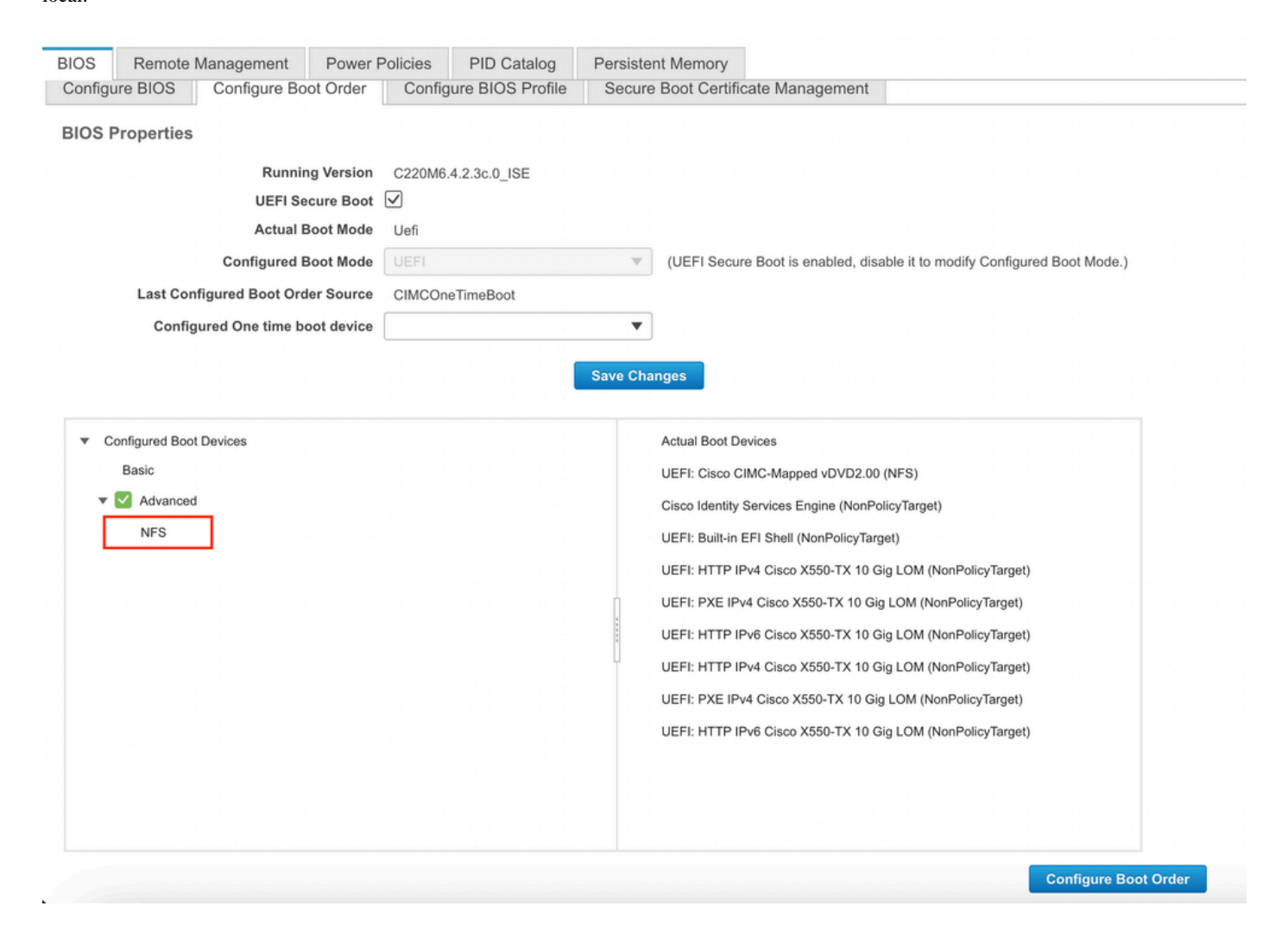

Etapa 2. Em seguida, clique na guia Advanced e escolha Add Virtual Media.

| Configure Boot Order           |                    |                    |             |                          | 0 ×    |
|--------------------------------|--------------------|--------------------|-------------|--------------------------|--------|
| Configured Boot Level: Advance | ced                |                    |             |                          |        |
| Add Boot Device                | Advanced Boot Orde | r Configuration    |             | Selected 1 / Total 1     | \$\$ v |
| Add Local HDD                  | Enable/Disable     | odify Delete Clone | Re-Apply Mo | we Up Move Down          |        |
| Add PXE Boot                   |                    |                    |             |                          |        |
| Add SAN Boot                   | Name               | Туре               | Order Sta   | te                       |        |
| Add iSCSI Boot                 | V NFS              | VMEDIA             | 1 Ena       | bled                     |        |
| Add USB                        |                    |                    |             |                          |        |
| Add Virtual Media              |                    |                    |             |                          |        |
| Add PCHStorage                 |                    |                    |             |                          |        |
| Add UEFISHELL                  |                    |                    |             |                          |        |
| Add NVME                       |                    |                    |             |                          |        |
| Add Local CDD                  |                    |                    |             |                          |        |
| Add HTTP Boot                  |                    |                    |             |                          |        |
| Add Embedded<br>Storage        |                    |                    |             |                          |        |
|                                |                    |                    | 5           | Save Changes Reset Value | Close  |

Etapa 3. Escolha a Mídia virtual na lista e clique em Excluir na lista. Isso desmonta o ISO do CIMC.

## Sobre esta tradução

A Cisco traduziu este documento com a ajuda de tecnologias de tradução automática e humana para oferecer conteúdo de suporte aos seus usuários no seu próprio idioma, independentemente da localização.

Observe que mesmo a melhor tradução automática não será tão precisa quanto as realizadas por um tradutor profissional.

A Cisco Systems, Inc. não se responsabiliza pela precisão destas traduções e recomenda que o documento original em inglês (link fornecido) seja sempre consultado.